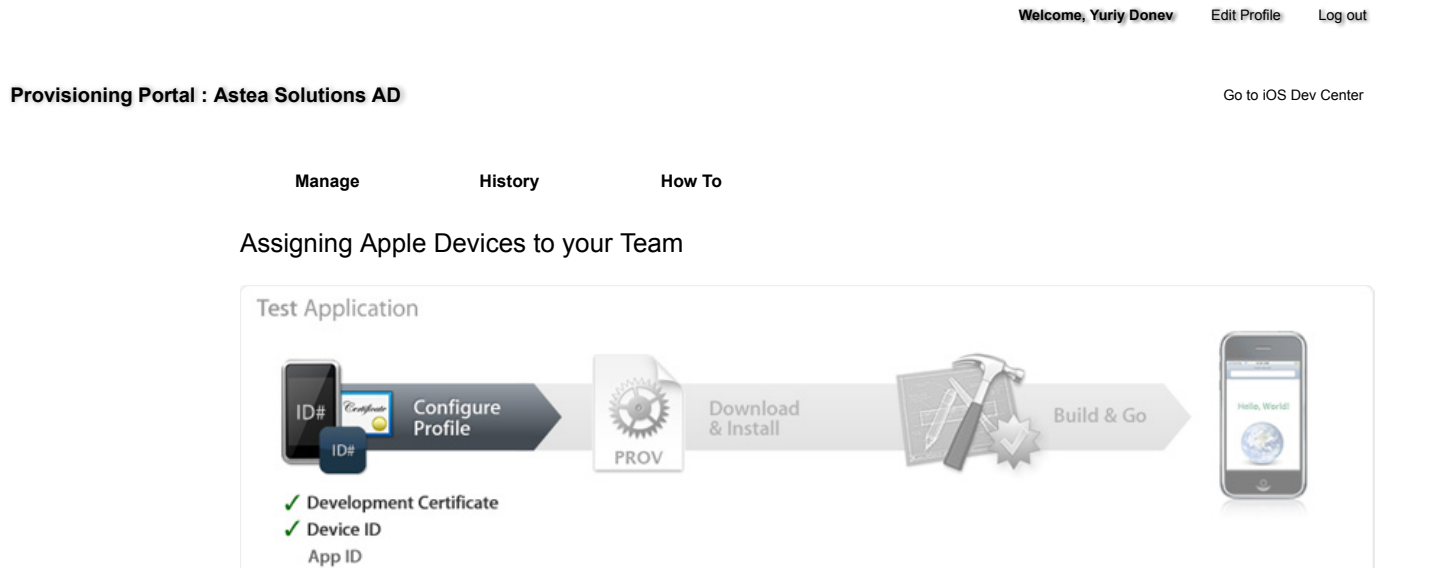

The Devices section of the iOS Provisioning Portal allows you to enter the Apple devices that you will be using for your iOS development. In order to debug your iOS application on an Apple device, a Team Agent or Team Admin must first enter the Unique Device Identifier (UDID) for each iPhone and iPod touch into the Provisioning Portal. The UDID is a 40 character string that is tied to a single device, similar to a serial number. These UDIDs are included in the provisioning profiles created later. You can input up to 100 devices for your development team.

Locating a Unique Device ID

To find out your device's UDID, simply connect your device to your Mac and open Xcode. In Xcode, navigate to the 'Window' drop down menu and select 'Organizer'. The 40 hex character string in the Identifier field is your device's UDID. Team Members should send this string to their Team Admins for input into the Provisioning Portal.

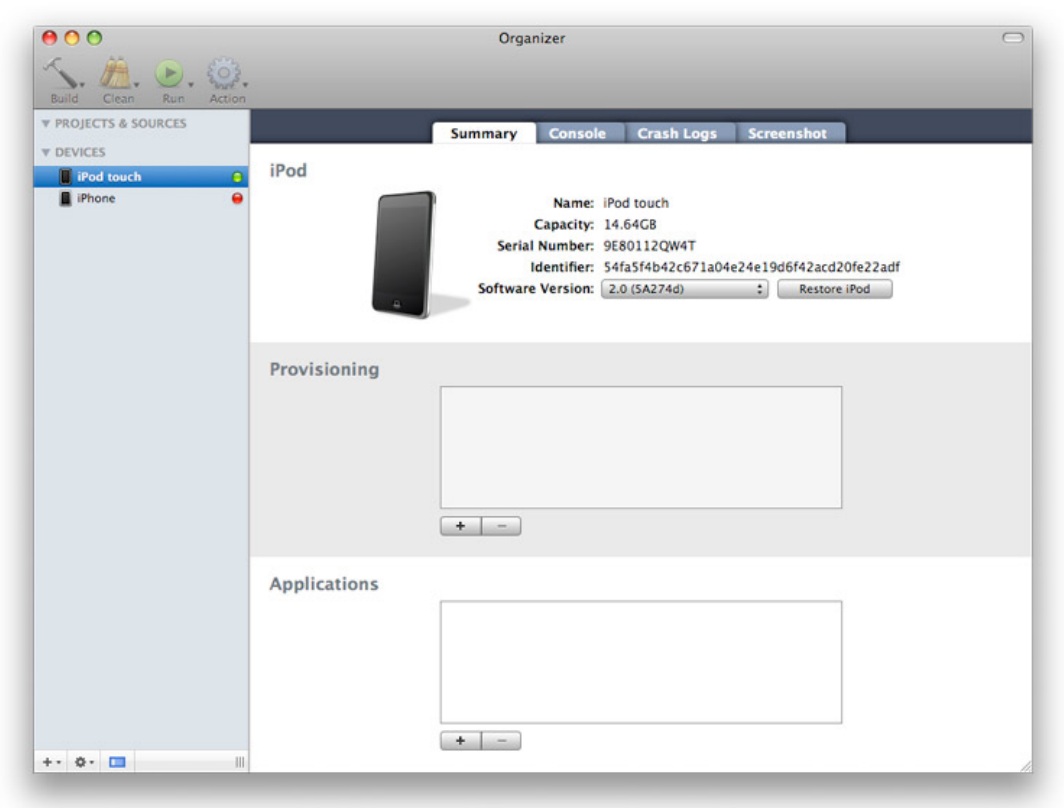

## Locating a Unique Device ID with iTunes 7.7 or later

Alternatively, you can also find out your device's UDID using iTunes 7.7. or later. To do this, connect your device to your Mac and launch iTunes. In iTunes, select your device in the 'Devices' section and navigate to the Summary tab. Click on the Serial Number label to reveal the Identifier field and the 40 character UDID. Press Command+C to copy the UDID to your clipboard.

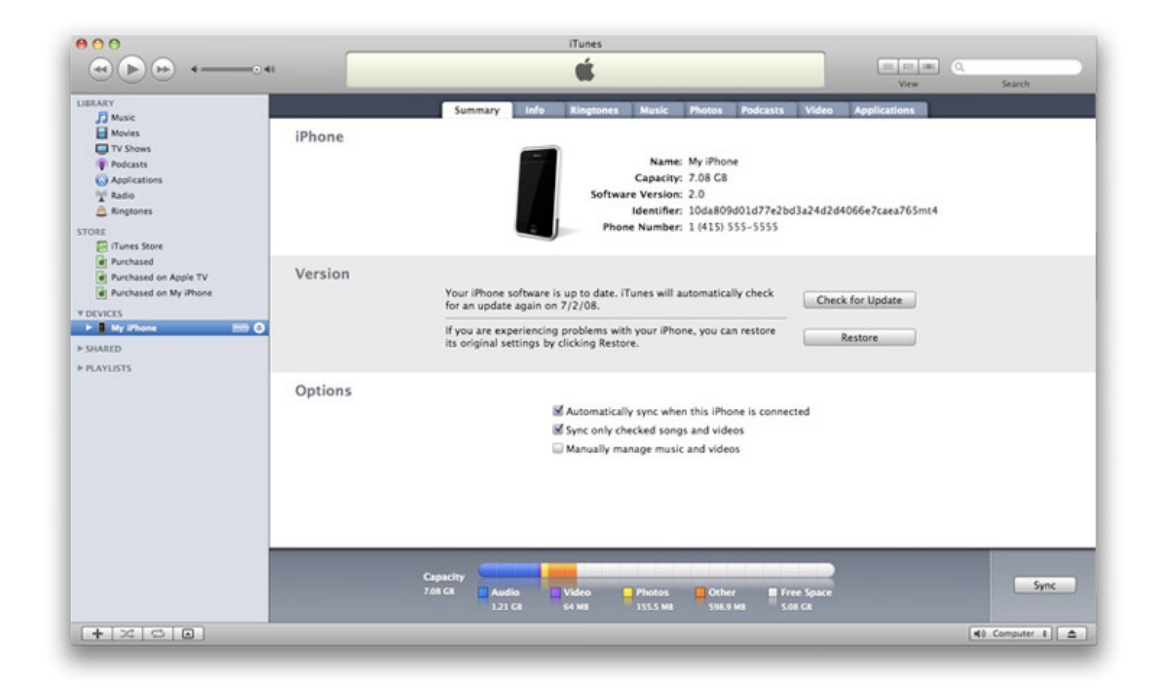

## Adding Individual Devices

Upon receiving a UDID, Team Admins should navigate to the 'Devices' section of the Provisioning Portal and click 'Add Device'. Admins will enter a Device Name as well as the UDID and click 'Submit'.

|  |                              | Apple Developer Connection – iPhone D                             | ev Center - Devices                                    |                |
|--|------------------------------|-------------------------------------------------------------------|--------------------------------------------------------|----------------|
|  | 🔹 Developer                  | Connection                                                        | € I ADC Member St                                      | e   Contact Us |
|  |                              |                                                                   | Dev Centers - ADC on iTunes                            | Information    |
|  | iPhone Dev                   | veloper Program                                                   |                                                        | Log out        |
|  | Program Portal:              | Example Corp, Inc.                                                | Exit Pro                                               | gram Portal    |
|  | Home<br>Team                 | Manage History How To                                             |                                                        |                |
|  | Certificates                 | Current Registered Devices                                        | Upload Device                                          | Add Device     |
|  | App IDs                      | This is a list of your current registered devices. You can have a | naximum of 100 devices. To learn more, view the How To | tab.           |
|  | Provisioning                 | Device Name A Device ID Profiles                                  | Date Assigned Actions                                  |                |
|  |                              |                                                                   |                                                        |                |
|  | Visit the Apple Store online | (1-800-MY-APPLE), find a retail location or find a reseller.      | Contact Us                                             | 8 News & Feeds |
|  | Copyright © 2008 Apple Inc   | c. All rights reserved. Terms of Use   Privacy Policy             |                                                        |                |

|                                  | Apple Developer Connection – i                           | iPhone Dev Center – Devices – Add Devices          |
|----------------------------------|----------------------------------------------------------|----------------------------------------------------|
| 🗯 Developer C                    | onnection                                                | 4   ADC Member Site   Contact Us                   |
|                                  |                                                          | Dev Centers - ADC on iTunes Information            |
| iPhone Deve                      | loper Program                                            | Welcome, Team Leader Edit Profile Log out          |
| Program Portal: E                | xample Corp, Inc.                                        | Exit Program Portal                                |
| Home                             | Contractor of the second second                          | New Te                                             |
| Team                             | Manage History                                           | How To                                             |
| Orviors                          | Add Devices                                              |                                                    |
| App IDs                          | You can add up to 100 device(s). Enter a name            | for each device and its ID. Finding the Device ID. |
| Provisioning                     | Device Name                                              | Device ID (40 hex characters)                      |
| Distribution                     | My Development iPod touch                                | e3b2e2c4f664410a40d8c7a558e1953f99664784           |
|                                  |                                                          |                                                    |
|                                  |                                                          | Cancel Submit                                      |
|                                  |                                                          |                                                    |
| Visit the Apple Store online (1- | 800-MY-APPLD, find a retail location or find a reseller. | Contact Us   🖷 News & Feeds                        |
| Copyright © 2008 Apple Inc. A    | i rights reserved. Terms of Use   Privacy Policy         |                                                    |

Bulk Upload of Devices

Alternatively, Team Admins can enter multiple UDIDs at once by uploading a .deviceids file generated by the iOS Configuration Utility or uploading a tab delimited, .txt file.

If you wish to upload a tab-delimited .txt file containing your devices, follow the below steps but choose your .txt file instead of a .deviceid file. Your file should contain one Device ID and the Device Name in each row. (Note: The first row in your .txt file will be ignored as it should contain headers only).

Within the iOS Configuration Utility, select the devices you wish to upload and click the Export button. This will create a .deviceids file.

| +                                                                             |                                                                                                    | innone Configuration Utility                                                                   |                                                                                                    | 1                                                                            |
|-------------------------------------------------------------------------------|----------------------------------------------------------------------------------------------------|------------------------------------------------------------------------------------------------|----------------------------------------------------------------------------------------------------|------------------------------------------------------------------------------|
| r 🕓 🗊                                                                         |                                                                                                    |                                                                                                |                                                                                                    | Q- All                                                                       |
| dd Share Export                                                               |                                                                                                    |                                                                                                | Show Detail                                                                                                    | Search                                                                       |
| LIBRARY  Devices  Applications  Provisioning Profiles  Configuration Profiles | Name     Erik Hansen's iPod touch     Johnny Appleseed's iPhone     Anna Haro's iPhone     My iPhone | Serial Number<br>9C819RUA14P<br>YM7170PNWH8<br>SK8105SWH8<br>88822074Y7K                       | Identifier<br>e3b2e2c4f664410a40d8c7a5<br>e5f69e5ded3bedc7e67fcfa84<br>10da809d01d77e2bd3a24d2<br>6f0a145622e0cdd0473378cb | 58e1953f99664784<br>3d2cb52ee604530<br>4d066e7caea765cc4<br>107c5c817ee4e044 |
|                                                                               | Save A<br>When                                                                                       | export Device Rec<br>elect a location to export the speci<br>s: My Device List<br>e: Documents | fied Device Records.                                                                                                    |                                                                              |
|                                                                               |                                                                                                    |                                                                                                |                                                                                                    |                                                                              |

Upon generating a deviceid file, Team Admins should navigate to the 'Devices' section of the Provisioning Portal and click 'Choose File'. Select your deviceid file and click 'Submit'.

| 00 |                                  | Apple Developer Connection - iPhone Dev Center - Devices - A                  | Add Devices                               |
|----|----------------------------------|-------------------------------------------------------------------------------|-------------------------------------------|
|    | 🗯 Developer C                    | onnection                                                                     | 6   ADC Member Site   Contact Us          |
|    |                                  |                                                                               | Dev Centers  ADC on iTunes Information    |
|    | iPhone Deve                      | loper Program                                                                 | Welcome, Team Leader Edit Profile Log out |
|    | Program Portal: E                | xample Corp, Inc.                                                             | Exit: Program Portal                      |
|    | Home<br>Team                     | Manage History How To                                                         |                                           |
|    | Certificates                     | Upload Devices                                                                |                                           |
|    | App IDs                          | You can add up to 100 device(s). Please upload a file. Finding the Device ID. |                                           |
|    | Provisioning                     | Choose File                                                                   |                                           |
|    |                                  |                                                                               | Cancel Submit                             |
|    |                                  |                                                                               |                                           |
|    | Visit the Apple Store online (1- | 800-MY-APPLE, find a retail location or find a reseller.                      | Contact Us   🗰 News & Feeds               |
|    | Copyright © 2008 Apple Inc. Al   | Il rights reserved. Terms of Use   Privacy Policy                             |                                           |
|    |                                  |                                                                               |                                           |

|              |                               | Apple I                                | Developer Connection - iPhone Dev Center - De      | rvices                            |                           |
|--------------|-------------------------------|----------------------------------------|----------------------------------------------------|-----------------------------------|---------------------------|
|              | Developer Connection          |                                        | <b>6</b>   A0                                      | C Member Site   Contact Us        |                           |
|              |                               |                                        |                                                    | Dev Centers - ADC                 | on iTunes Information     |
|              | iPhone Devel                  | oper Program                           |                                                    | Welcome, Team Leader              | Edit Profile Log out      |
|              | Program Portal: Ex            | ample Corp, Inc.                       |                                                    |                                   | Exit Program Portal       |
| Home<br>Team | Home<br>Team<br>Certificates  | Manage                                 | listory How To                                     |                                   |                           |
| - 1          | Devices                       | 🗸 We have successfully a               | ploaded the Device IDs included in the file. Thank | уоц.                              | Close                     |
|              | App IDs<br>Provisioning       | Current Registered                     | Devices                                            | Upload                            | Device Add Device         |
|              | Distribution                  | This is a list of your current         | registered devices. You can have a maximum of 10   | 00 devices. To learn more, view t | the How To tab.           |
|              |                               | Device Name A                          | Device ID                                          | Profiles Date Assigned            | Actions                   |
|              |                               | Anna Haro's iPhone                     | 10da809d01d77e2bd3a24d2d4066e7caea765cc4           |                                   | Modify   Remove           |
|              |                               | Erik Hansen's iPod touch               | e3b2e2c4f664410a40d8c7a558e1953f99664784           |                                   | Modify   Remove           |
|              |                               | Johnny Appleseed's iPhone              | e5f69e5ded3bedc7e67fcfa843d2cb52ee604530           |                                   | Modify   Remove           |
|              |                               | key irritane                           | BI/MT#295566/000/#323396010/1269156666#8           |                                   | MODITY   REMOVE           |
|              |                               |                                        |                                                    |                                   |                           |
|              |                               | 00-MY-APPLE, find a retail location of | c find a reseller.                                 | Cor                               | ntact Us   🖷 News & Feeds |
| Vis          | t the Apple Store online (1-8 |                                        |                                                    |                                   |                           |

Removing Devices from your Development Team

To remove a device from your development team, navigate to the 'Devices' area of the Provisioning Portal and click the 'Remove' link to the right of the desired device. Removing a device from your development team will invalidate all provisioning profiles containing that device. Affected provisioning profiles will need to be modified in order to be downloaded again.

Editing Devices on your Development Team

To edit a device on your development team, navigate to the 'Devices' area of the Provisioning Portal and click the 'Modify' link to the right of the desired device. You may change the device name without affecting any existing provisioning profile(s) associated with the device. However, if you change the device ID, you will invalidate any existing provisioning profile(s) associated with the device. Affected provisioning profiles will need to be modified in order be downloaded again.

Installing iOS

To run your code on an Apple device, you will need to install iOS onto each development device and "restore" each device to a development state. Note: Once a pre-release version of iOS is installed on the device you cannot restore the device to an earlier version of iOS. The device may only be used for development and testing purposes until that version of iOS is publicly released. Please DO NOT install the iOS before registering device UDIDs, as installation on non-registered devices will render them inoperable. The public release version of iOS should be installed using iTunes.

To download pre-release versions of iOS (if available):

- 1. Download the iOS Disk Image (.dmg) from the iOS Dev Center for the Apple device you are using.
- 2. Connect your device to your Mac, close iTunes and launch Xcode.
- 3. Once the device is detected by Xcode, select 'Use for Development' when prompted.

| 20 | New Device Detected                                |
|----|----------------------------------------------------|
| 1  | A new device was connected.                        |
| -  | Device Name: iPod                                  |
|    | Serial Number: 9E80112QW4T                         |
|    | Would you like to use this device for development? |
|    | Ignore Use for Development                         |
|    |                                                    |

- 4. In Xcode, Navigate to 'Window' > 'Organizer'. There you should see your device and current software version.
- 5. In the 'Software Version' drop-down menu, select 'Other Version' and navigate in Finder to the iOS .ipsw file downloaded from the iOS Dev Center. Click 'Restore iPod'.

| 000                                   | Organizer                                                                                                    | C |
|---------------------------------------|----------------------------------------------------------------------------------------------------|---|
| Build Clean Run Action                |                                                                                                    |   |
| ▼ PROJECTS & SOURCES                  | Summary Console Crash Logs Screenshot                                                                                                    |   |
| DEVICES     Mu Development iPed touch | iPod                                                                                                    |   |
| ing development in our out            | Name: My Development iPod touch<br>Capacity: 14,64G8<br>Serial Number: 9E80112QW4T<br>Identifier: 54fa5f4b42c671a04e24e19d6f42acd20fe22adf<br>Software Versior 4 2.0 (5A274d)<br>1.1.4 (4A102)<br>2.0 (5A240d) |   |
|                                       | Provisioning                                                                                                    |   |
|                                       | Applications                                                                                                    |   |
| +. 0. 🗖                               | + -                                                                                                    |   |
|                                       |                                                                                                    |   |

 In Xcode, the restore proceeds. This process should NOT be interrupted; it will take approximately 5 minutes. Close any prompts that iTunes may present during the restore process.

| 00                             | Organizer         |                                          |
|--------------------------------|-------------------|------------------------------------------|
| Suild Clean Run Action         |                   |                                          |
| PROJECTS & SOURCES     DEVICES |                   | Summary                                  |
| I iPhone O                     | Device            |                                          |
| Device O                       | Name:             | Device                                   |
|                                | Capacity:         | 0.00GB                                   |
|                                | Serial Number:    | n/a                                      |
|                                | Identifier:       | 4180923749e0b247b3c379b29e5038c55d0d517e |
|                                | Software Version: | n/a                                      |
|                                |                   | Restoring image (9% complete)            |
|                                |                   |                                          |
|                                |                   |                                          |
|                                |                   |                                          |
|                                |                   |                                          |
|                                |                   |                                          |
|                                |                   |                                          |
|                                |                   |                                          |
|                                |                   |                                          |
|                                |                   |                                          |
|                                |                   |                                          |
|                                |                   |                                          |
|                                |                   |                                          |
|                                |                   |                                          |
|                                |                   |                                          |
|                                |                   |                                          |
|                                |                   |                                          |
|                                |                   |                                          |
|                                |                   |                                          |
|                                |                   |                                          |
|                                |                   |                                          |
|                                |                   |                                          |
|                                |                   |                                          |
|                                |                   |                                          |

- 7. After the device reboots, Xcode again displays the 'New Device Detected' dialog. Click 'Use for Development'.
- 8. To complete the iOS installation, launch iTunes and set up the device.

Set Up Your iPod

| Name: iPod touch                                                                                                    |
|----------------------------------------------------------------------------------------------------|
| Automatically sync songs to my iPod                                                                                                    |
| iTunes can automatically sync your iPod to mirror its music library and playlists eac<br>time you connect it to this Mac.                                                                                                    |
| Automatically add photos to this iPod                                                                                                    |
| iTunes will first sync all of your music to your iPod and then use the remaining space<br>for photos. If all of your photos will not fit, they will be copied in the order specifies<br>in the Photos pane of iPod preferences. |

Done